# Lesson 14 DHT11 Temperature and Humidity Sensor

### Introduction

In this lesson, you will learn how to use a DHT11 Temperature and Humidity Sensor.

### **Hardware Required**

- ✓ 1 \* RexQualis UNO R3
- ✓ 1 \* DHT11 Temperature and Humidity module
- ✓ 3 \* F-M Jumper Wires

### Principle

### **DHT11 Temperature and Humidity Sensor**

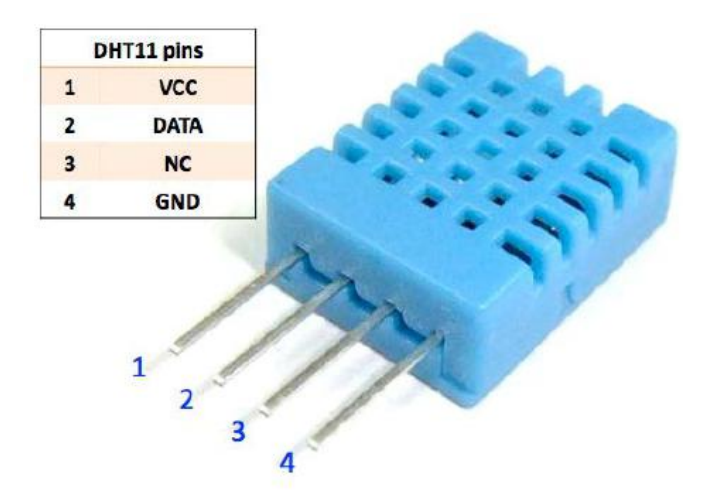

DHT11 output calibrated digital signal. It applies exclusive digital-signal-colle cting-technique and humidity sensing technology, assuring its reliability and st ability. Its sensing elements are connected with an 8-bit single-chip computer. Every sensor of this model is temperature compensated and calibrated in an accurate calibration chamber and the calibration-coefficient is saved in the

type of program in OTP memory when the sensor is detecting, it will cite the coefficient from memory.

Small size & low consumption & long transmission distance(100m) enable DH

T11 to be suited in all kinds of

harsh application occasions. Single-row packaged with four pins, making the c onnection very convenient.

Supply voltage: DC 3.3 to 5.5V

Measuring range (T) : -20 to +60 Celsius(-4 to +140 Fahrenheit)

Measuring range (RH): 5 to 95% relative humidity

Typ. Temperature accuracy:  $\pm 2$  Celsius

Typ. Humidity accuracy:  $\pm$ 5%RH at 25 Celsius

Long term drift(T): <1 Celsius/year

Long term drift(RH) : <1%RH/year

Resolution(T): 0.1 Celsius

Resolution(RH): 1%RH

Sensor Type: Capacitive sensor

Interface: One line digital

Housing material: ABS

Net weight: 1g

### **Code interpretation**

#define DHT11\_PIN 0 // pin A0

byte read\_dht11\_dat()

{

byte i = 0;

```
byte result=0;
```

```
for(i=0; i< 8; i++){
```

while(!(PINC & \_BV(DHT11\_PIN))); // wait for 50us

```
delayMicroseconds(30);
```

```
if(PINC & _BV(DHT11_PIN))
```

```
result |=(1<<(7-i));
```

```
while((PINC & _BV(DHT11_PIN))); // wait '1' finish
```

}

```
return result;
```

```
}
```

```
void setup()
```

```
{
```

```
DDRC |= _BV(DHT11_PIN);
```

```
PORTC |= _BV(DHT11_PIN);
```

```
Serial.begin(19200);
```

```
Serial.println("Ready");
```

```
}
```

```
void loop()
```

```
{
```

```
byte dht11_dat[5];
```

```
byte dht11_in;
```

byte i;

#### // start condition

#### // 1. pull-down i/o pin from 18ms

PORTC &= ~\_BV(DHT11\_PIN);

delay(18);

PORTC |= \_BV(DHT11\_PIN);

delayMicroseconds(40);

DDRC &= ~\_BV(DHT11\_PIN);

```
delayMicroseconds(40);
```

dht11\_in= PINC & \_BV(DHT11\_PIN);

if(dht11\_in){

Serial.println("dht11 start condition 1 not met");

return;

```
}
```

delayMicroseconds(80);

dht11\_in = PINC & \_BV(DHT11\_PIN);

if(!dht11\_in){

Serial.println("dht11 start condition 2 not met");

return;

}

delayMicroseconds(80);

#### // now ready for data reception

```
for (i=0; i<5; i++)
```

```
dht11_dat[i] = read_dht11_dat();
```

DDRC |= \_BV(DHT11\_PIN);

PORTC |= \_BV(DHT11\_PIN);

```
byte dht11_check_sum =
```

```
dht11_dat[0]+dht11_dat[1]+dht11_dat[2]+dht11_dat[3];
```

#### // check check\_sum

```
if(dht11_dat[4]!= dht11_check_sum)
{
   Serial.println("DHT11 checksum error");
```

```
}
```

```
Serial.print("Current humdity = ");
```

```
Serial.print(dht11_dat[0], DEC);
```

```
Serial.print(".");
```

```
Serial.print(dht11_dat[1], DEC);
```

Serial.print("% ");

```
Serial.print("temperature = ");
```

```
Serial.print(dht11_dat[2], DEC);
```

```
Serial.print(".");
```

```
Serial.print(dht11_dat[3], DEC);
```

Serial.println("C ");

delay(2000);

## **Experimental Procedures**

#### Step 1:Build the circuit

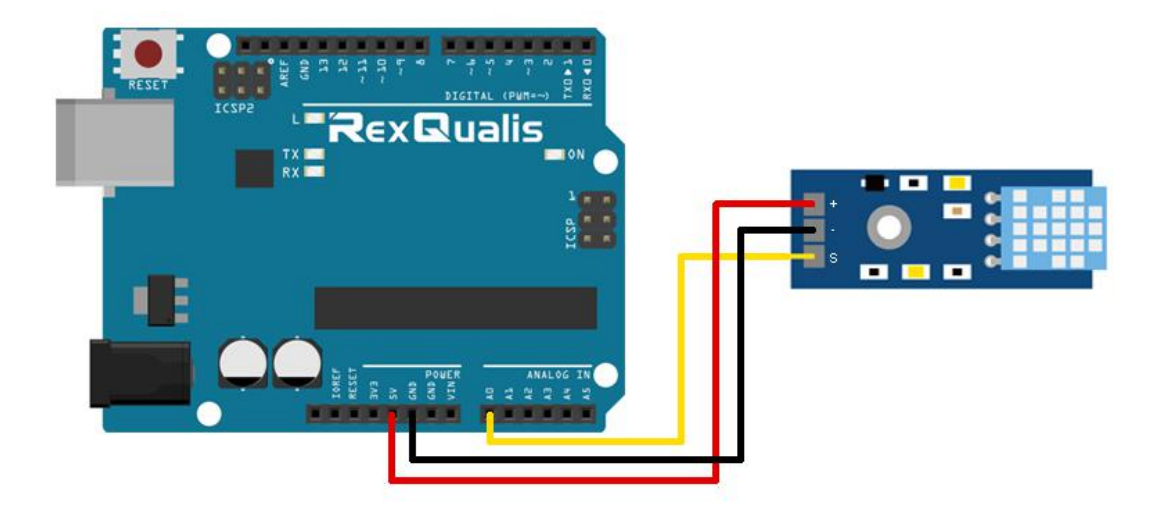

Schematic Diagram

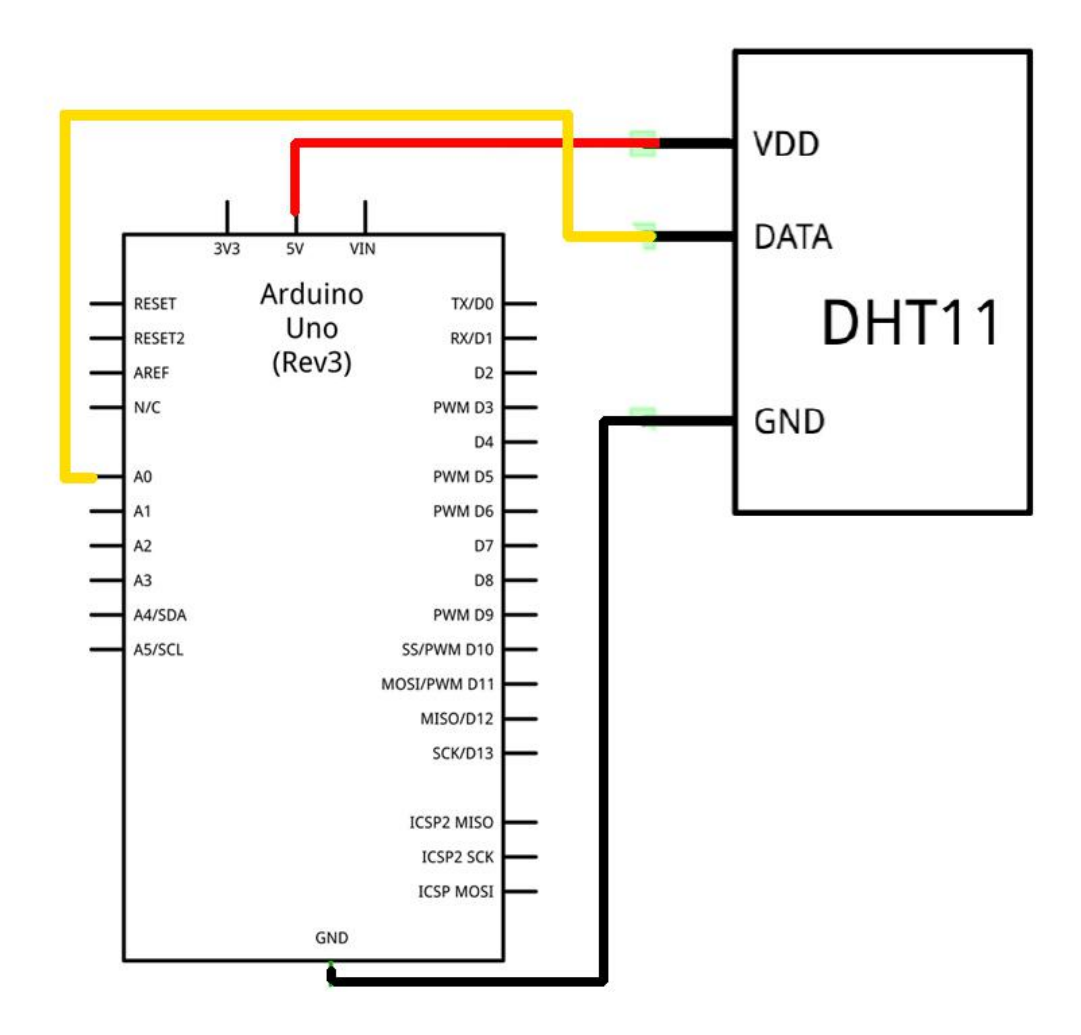

**Step 2: Open the code:** 

DHT11\_Temperature\_and\_Humidity\_Sensor\_Code

| Blinking_LED_C<br>File Edit Sketch                                             | ode   Arduino 1.8.5<br>Tools Help        |                      |            |  |
|--------------------------------------------------------------------------------|------------------------------------------|----------------------|------------|--|
|                                                                                |                                          | ø                    |            |  |
| 🙆 Open an Arduino sketch                                                       |                                          |                      |            |  |
| 查找范围(I):                                                                       | ] DHT11_Temperature_and_Humidity_Senso 👻 | 3 🗊 😕 🛄 <del>-</del> |            |  |
| Ca.                                                                            | 名称                                       | 修改日期                 | 0          |  |
| 最近访问的位置                                                                        | DHT11_Temperature_and_Humidity_Sense     | or_Code.ino 2017/1   | 2/20 21:39 |  |
| 桌面<br>桌面<br>库<br>计算机                                                           |                                          |                      |            |  |
|                                                                                | ٠ ( ا                                    |                      | P.         |  |
| 网络                                                                             | 对象名称 (N):                                | -                    | 打开 (0)     |  |
|                                                                                | 对象类型(T): 【All Files (*.*)                | •                    | 取消         |  |
|                                                                                |                                          |                      |            |  |
| viobal variables use 9 bytes (D.%) of dynamic memory, leaving 2059 bytes for 1 |                                          |                      |            |  |
| III     Arduine/Genuine Une on COM118                                          |                                          |                      |            |  |
|                                                                                | AldunoiSerun                             |                      |            |  |

Step 3: Attach Arduino UNO R3 board to your computer via USB cable and check that the 'Board Type' and 'Serial Port' are set correctly.

**Step 4: Upload the code to the RexQualis UNO R3 board.** 

Step 5: Open the Serial Monitor, alter the baud rate to 19200, then you can see the data as below:

(How to use the Serial Monitor is introduced in details in Lesson 0 Preface)

| 💿 COM121 (Arduino/Genuino Uno)              |                            |
|---------------------------------------------|----------------------------|
|                                             | Send                       |
| Ready                                       | *                          |
| Current humdity = 22.0% temperature = 24.4C |                            |
| Current humdity = 22.0% temperature = 24.4C |                            |
| Current humdity = 22.0% temperature = 24.5C |                            |
| Current humdity = 23.0% temperature = 24.5C |                            |
| Current humdity = 29.0% temperature = 24.5C |                            |
| Current humdity = 38.0% temperature = 24.6C | =                          |
| Current humdity = 48.0% temperature = 24.7C |                            |
| Current humdity = 60.0% temperature = 24.9C |                            |
| Current humdity = 70.0% temperature = 25.10 |                            |
| Current humdity = 80.0% temperature = 25.3C |                            |
| Current humdity = 87.0% temperature = 25.7C |                            |
| Current humdity = 92.0% temperature = 26.0C |                            |
| Current humdity = 95.0% temperature = 26.0C |                            |
| Current humdity = 87.0% temperature = 26.1C |                            |
| Current humdity = 75.0% temperature = 26.0C |                            |
| Current humdity = 69.0% temperature = 26.0C |                            |
| Current humdity = 62.0% temperature = 26.00 | -                          |
| Autoscroll No line ending -                 | [19200 baud 🔹 Clear output |

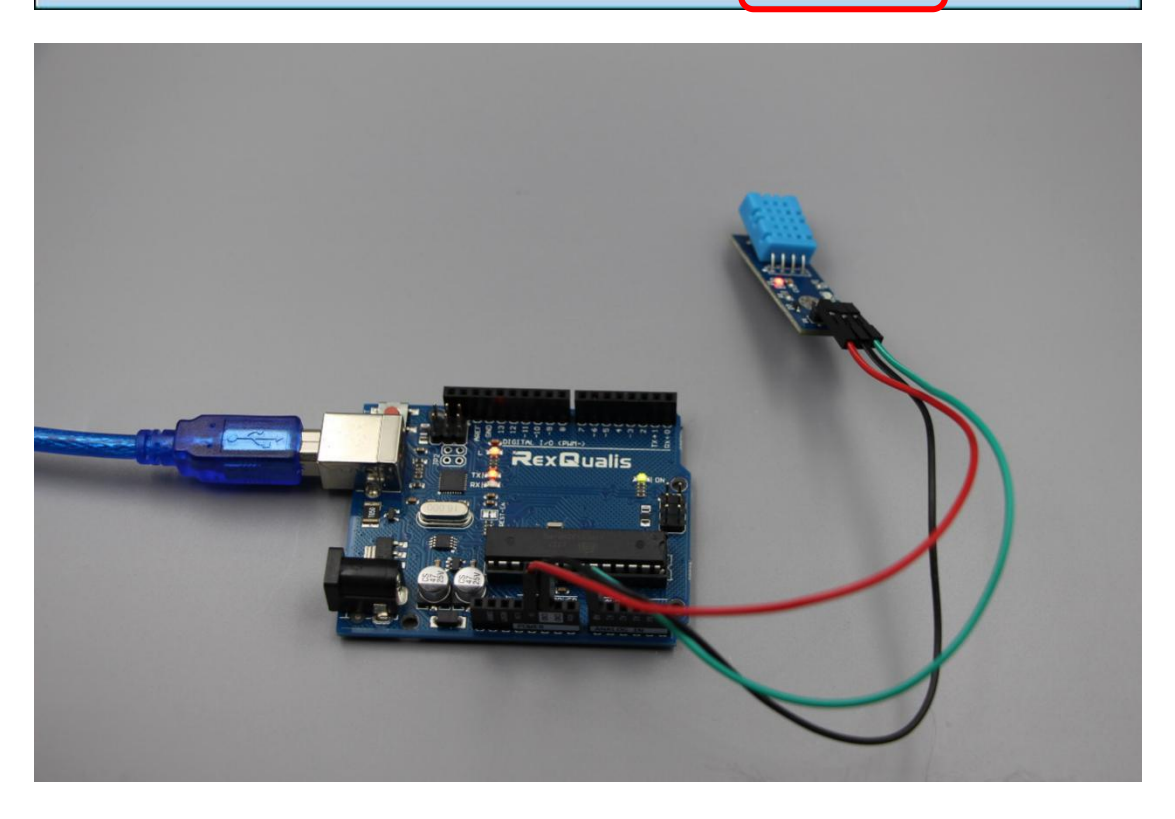

If it isn' t working, make sure you have assembled the circuit correctly, verified and uploaded the code to your board. For how to upload the code and install the library, check Lesson 0 Preface.